## **Create TTARA Account**

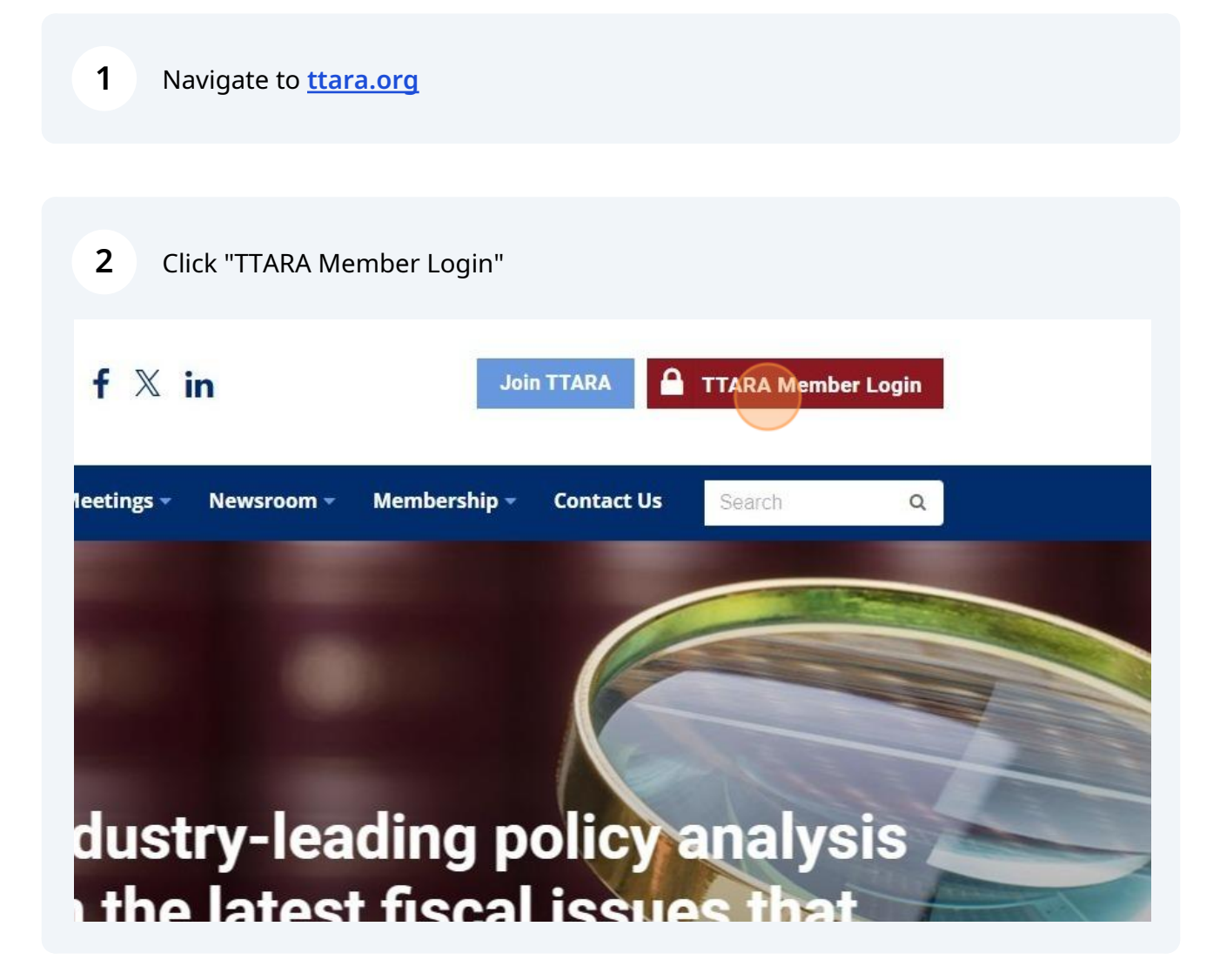

**3** Enter your email address and click "Continue"

| Login                                                            |  |
|------------------------------------------------------------------|--|
| Velcome! To get started, enter your email address below<br>Email |  |
| john@ttara.org                                                   |  |
| Continue                                                         |  |
|                                                                  |  |
|                                                                  |  |
| About Us                                                         |  |

reet Suite 400 '01

4

The Texas Taxpayers and Research Association (TTARA) is a non-profit membership supported organization of businesses and individuals

TTARA members operate in Texas; they employ and prov thousands of Texans; they prc evenu type of good or service T

If the email entered is connected to your existing profile, you'll be prompted to set your new password.

If we do not have the email on file in our system, you'll be promoted to create a new account.

Select "Create Account"

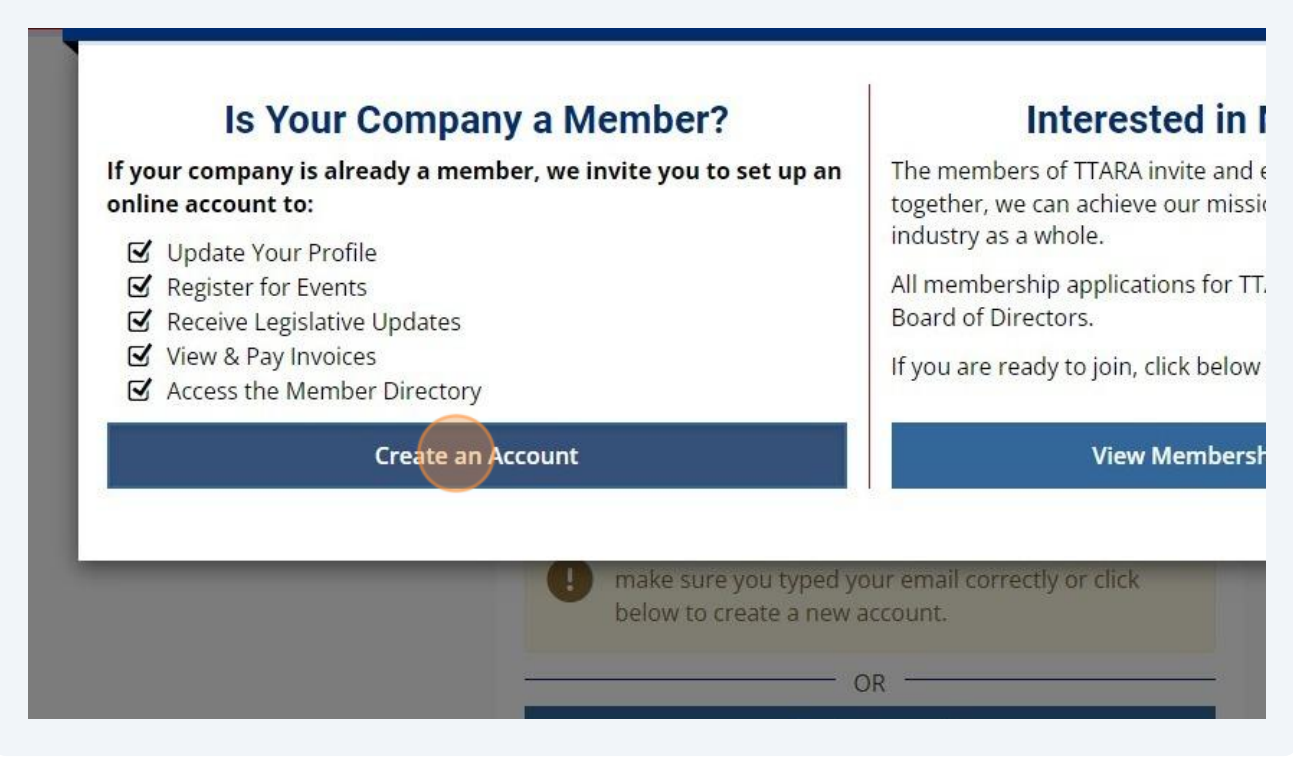

| FIRST NAME *                   | LAST NAME *             |  |
|--------------------------------|-------------------------|--|
| John                           | Doe                     |  |
| <u></u>                        | 22 characters remaining |  |
| PASSWORD *                     |                         |  |
| Password                       |                         |  |
| Confirm Password               |                         |  |
| At least 8 characters          |                         |  |
| At least 1 uppercase letter    |                         |  |
| • Ale lease a marine en        |                         |  |
| 🕝 At least 1 special character |                         |  |

| CONFIRM PASSWORD *                  |  |
|-------------------------------------|--|
| CONFIRM PASSWORD *                  |  |
| CONFIRM PASSWORD *                  |  |
|                                     |  |
|                                     |  |
| At least 8 characters               |  |
| At least 1 uppercase letter         |  |
| At least 1 number                   |  |
| At least 1 special character        |  |
| Passwords match                     |  |
| G I AGREE TO THE TERMS & CONDITIONS |  |
|                                     |  |

## 7 Click "Save and Continue"

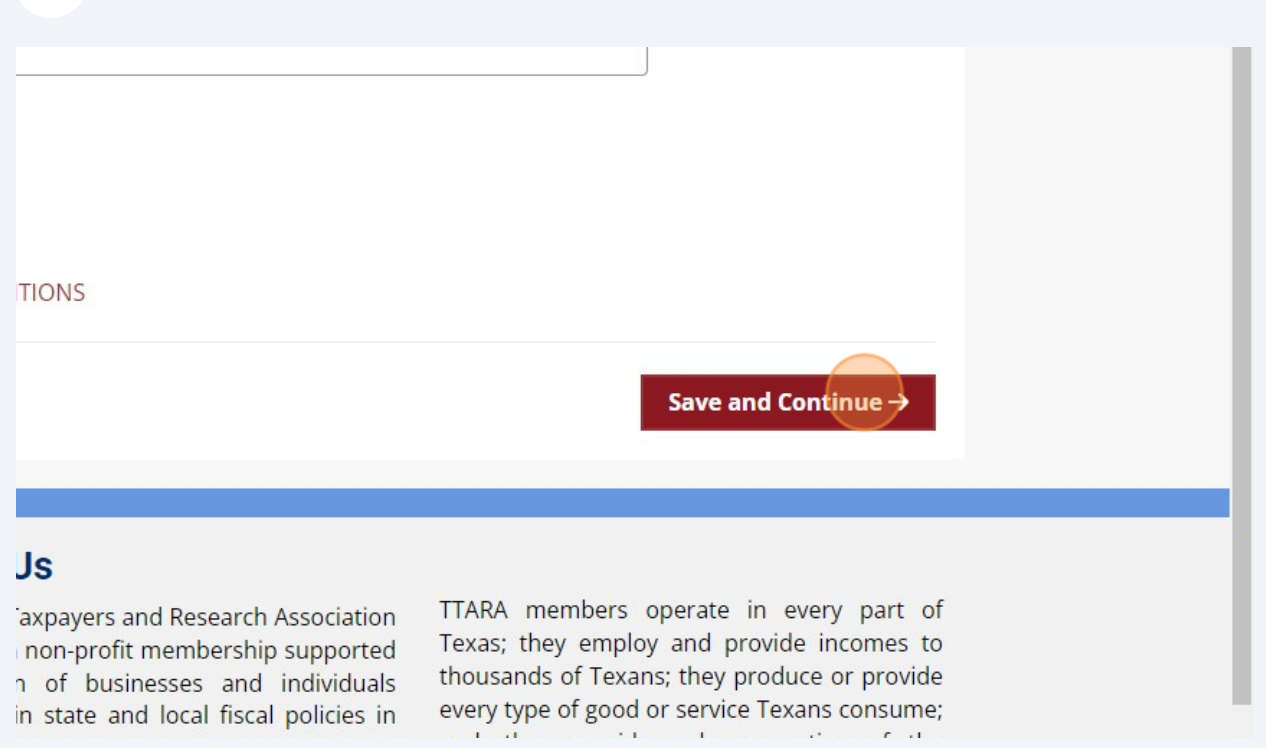

## Begin typing the name of your organization and select the company once you see it appear.

| Begin typing the name of your Organization                     |                                       |
|----------------------------------------------------------------|---------------------------------------|
| Texas Taxpayers & Research Association<br>400 West 15th Street | Press enter to remove                 |
| EMAIL *                                                        |                                       |
| PHONE *                                                        | <ul> <li>Allow Internation</li> </ul> |
| (###)###-#### ×####                                            |                                       |
| MOBILE                                                         | <ul> <li>Allow Internation</li> </ul> |
| (###)###-####                                                  |                                       |
| BILLING ADDRESS                                                | Ċ                                     |
| Address Line 1                                                 |                                       |

8

| a | Follow the prompts to add your details to your profile. Ensure you're answering |
|---|---------------------------------------------------------------------------------|
| 9 | the required sections noted with an asterisk*                                   |

You may select multiple options under the "Policy Area Interest" section to note all of the areas you are interested in.

| JOB TITLE *              |                 |  |
|--------------------------|-----------------|--|
|                          |                 |  |
| 246 characters remaining |                 |  |
| POLICY AREA INTEREST     | ٢*              |  |
| Select an Option         |                 |  |
|                          | 7               |  |
| I'm not a robot          | reCAPTCHA       |  |
|                          | Privacy - Terms |  |

## **10** Click "Create Account"

|                                                                                                    | •                                                                                                    |  |
|----------------------------------------------------------------------------------------------------|----------------------------------------------------------------------------------------------------|--|
| TCHA<br>- Terms                                                                                         |                                                                                                    |  |
|                                                                                                    | Create Account →                                                                                                    |  |
| le.                                                                                                    |                                                                                                    |  |
| axpayers and Research Association<br>non-profit membership supported<br>n of businesses and individuals | TTARA members operate in every part of<br>Texas; they employ and provide incomes to<br>thousands of Texans; they produce or provide |  |

in state and local fiscal policies in every type of good or service Texans consume;